### How can I place a DPS order online?

First, you can choose the deposit currency at the dropdown menu. After that you can choose the linked currency, tenor, conversion rate and interest rate from the rate table. Or you can personalized your order details on the right hand side, deduce the appropriate mix between 'Conversion rate' and 'Interest rate' by clicking 'Get rate'. Click 'Proceed to place order" to proceed to "Buy order details" page.

You may input/ modify your order details including Deposit currency, Deposit amount, Linked currency, Deposit period and select designated account for the transaction at the "Buy order details" page. You can also view the Maturity details on the right hand side with the payoff diagram illustrating different payoff scenario for your reference. After inputting/ modifying your order details, please complete the asset concentration checking by inputting your total net worth (excluding real estate properties/mortgages) and choose your % of total investment in structured products (including this transaction) of your total net worth (excluding real estate properties/mortgages) – between "Less than or equal to 50%" and "More than 50%". Furthermore, please also read and complete the declarations by clicking on each tick box. Finally, click 'Preview order' to proceed to review order.

You have 60 seconds to review and confirm your order before the deposit plus rate become expired.. If 60 seconds passed, you would have to quote a new rate for your instruction again. You can find the Maturity details below. Click 'Confirm your order" after reviewing it and proceed to confirm order.

Your order has now been placed. You can also click 'View Orders' to view all your orders at the bottom of the page. After your order is executed successfully, you will receive SMS via your mobile number in the Bank's record. You can also check your order status through online banking.

## How to review the DPS order online?

You can click 'Order Status' at the top right corner sto view your current / matured deposits, and click 'Details' for more information.

## How to repeat a similar DPS order online?

You can click 'Order Status' at the top right corner to view your current / matured deposits, and click 'Repeat' to place a similar order.

## How to access real-time market data & FX news?

You can click 'Market' at the top left corner to access the real-time market information and select any currency pair to view its performance.

# Experience the new Deposit Plus online platform now.